# **Completing Open Enrollment**

#### Contents

| lavigation to Open Enrollment | 2  |
|-------------------------------|----|
| Velcome                       | 3  |
| Benefits Summary              | 4  |
| Dependent/Beneficiary Info    | 5  |
| Acknowledgement               | 7  |
| Benefits Enrollment           | 8  |
| ummary Page                   | 10 |
| Benefits Statements           | 10 |

| Created: September 2024 Updated: October 2024 |
|-----------------------------------------------|
|-----------------------------------------------|

### **Navigation to Open Enrollment**

**Description:** Accessing the Open Enrollment forms allow you to verify, edit, and submit your elections for the new enrollment period.

**Prerequisites:** PeopleSoft credentials are assigned after CEO HR has entered/updated the employee's information into the system and PeopleSoft IT has completed the New User process.

**Additional Notes:** For specific questions, contact Benefits at <u>CountyBenefits@stancounty.com</u>. For technical assistance, please email <u>peoplesoft-tech@stancounty.com</u>.

| Log in to PeopleSoft:<br><u>PROD - PeopleSoft</u> | User ID         Password         Forgol your password?         Select a Language         English         Sign In         Cable Screen Reader Mode         Set Trace Flags                                                                                                    |
|---------------------------------------------------|----------------------------------------------------------------------------------------------------|
| On the top left corner                            |                                                                                                    |
| of PeopleSoft select                              | Employee Self Service *                                                                                                    |
| Service".                                         | Open Enrollment Pay Starts now until 10/25/2024. Your final enrollment must be symbilited by 5/00 PM PST, 10/25/2024                                                                                                    |
|                                                   | Countdown to Open Days HH MM SS<br>Enrollment<br>Deadline: 45 11:24:16                                                                                                    |
|                                                   | ULast Pay Date 09/04/2024                                                                                                    |
|                                                   | Personal Details                                                                                                    |
| Click on the "Open                                |                                                                                                    |
| Enrollment Tile".                                 | Contidown to Open Enrollment     Multi 10/25/2024. Your final enrollment     must be submitted by 5:00 PM PST, 10/25/2024     Contidown to Open Days HH MM SS     Enrollment     deadline:     45 11:24:16     Lest Pay Date 09/04/2024      Personal Details     Lest Pay Date 09/04/2024 |

## Welcome Page

| Please read the welcome       | X bat         Open Enrollment         :           CNACLE: Enrollment Period 9/27/2024 - 10/25/2024                                                                                                    |  |  |  |  |
|-------------------------------|----------------------------------------------------------------------------------------------------|--|--|--|--|
| page in your PeopleSoft       | Smith, Jane                                                                                                    |  |  |  |  |
| account before you start your | Welcome Volted                                                                                                    |  |  |  |  |
| open enrollment.              | Benefits Summary O Nit Stated                                                                                                    |  |  |  |  |
|                               | Dependent/Deneficiary Info O Not Stated O Not Stated O Not State O Not State O Not |  |  |  |  |
|                               | Actions you should take:<br>O Not Stated                                                                                                    |  |  |  |  |
|                               | Enrollment     O Nrd Stand     O Nrd Stand                                                                                                    |  |  |  |  |
|                               | Summary Page O Not Stand O Not Stand O Not |  |  |  |  |
|                               | Benefits Statements O Not Stated O Not Stated O Not Stated                                                                                                    |  |  |  |  |
|                               | <ul> <li>If you are <u>waiving your medical benefits</u>, complete and submit the Proof of Other Coverage Form in order to be eligible for the waive credit.</li> </ul>                                                                                                    |  |  |  |  |
|                               | <ul> <li>Citick 11.4.CHICHDE.CEC.11 the Acknowledgement stag of the Open Environmet receives in order to continue to make your electrons in the Bandhis Environment<br/>skep. Your electrons will be subar allow any market them but and has the failable and individual 2018 To the Bandhis Environment you can allo plack no and make<br/>any additional changes before the enrolment disadline of Friday. October 28, 2024, at 500 p.m., even if you have already submitted your enrolment.</li> </ul>                                                                                                    |  |  |  |  |
|                               | Print a copy of the Benefits Statement preview for proof of enrollment. Final Confirmation Statements will be emailed to you in November.                                                                                                    |  |  |  |  |
|                               | Once you have Acknowledged in the Acknowledgement step, you must press SUBMIT, in the Benefits Enrollment step, for the changes to be processed.                                                                                                    |  |  |  |  |
|                               | ends, your elections will be validated and finalized. If you did not submit your elections, no changes will be processed. Contact Employee Benefits if you have further questions.                                                                                                    |  |  |  |  |
| Note: Store that you have not | Don't forget to check out our Wellness Connect intranet website for more information on your benefits and Wellness & Safety classes!                                                                                                    |  |  |  |  |
| Note: Steps that you have not | Benefits Enrollment                                                                                                    |  |  |  |  |
| Started"                      | O Not Started                                                                                                    |  |  |  |  |
| Starteu .                     | O Not Glanda                                                                                                    |  |  |  |  |
| Note: Visited steps will      |                                                                                                    |  |  |  |  |
| appear as " <b>Visited</b> ". | Dependent/Beneficiary Info                                                                                                    |  |  |  |  |
|                               | Visited                                                                                                    |  |  |  |  |
| Note: To pause and resume     | 1) Click the exit button:                                                                                                    |  |  |  |  |
| your open enrollment for a    |                                                                                                    |  |  |  |  |
| later time (during the open   | Open Enrollment     i                                                                                                    |  |  |  |  |
| enrollment process), please   | Smith, Jane                                                                                                    |  |  |  |  |
| follow these steps:           | 2) Read the message and click 'Yes' if you want to exit.                                                                                                    |  |  |  |  |
|                               | Encolmant tile on Employees Calif Convice. Once the onen encolmant named and                                                                                                    |  |  |  |  |
|                               | Are you sure you want to exit the guided process? By exiting the guided process, you<br>will be able to return to the last step you were working on and continue your Open<br>Enrollment later                                                                                                    |  |  |  |  |
|                               |                                                                                                    |  |  |  |  |
|                               |                                                                                                    |  |  |  |  |
| Note: To navigate to the next | X Exit Open Enrollment :                                                                                                    |  |  |  |  |
| items, either use the "Next"  | Smith Jane                                                                                                    |  |  |  |  |
| button or use the left        | Welcome                                                                                                    |  |  |  |  |
| navigation column to click on | Benefits Summary Welcome to the 2025 Open Enrolment!                                                                                                    |  |  |  |  |
| each step.                    | O Not Samed Open Errollment for medical, dental, vision and other employee benefits begins Monday, October 14, 2024, and closes at 5:00 p.m. Friday, October 25, 2024. Changes made during Open Errollment wil take effect January 1, 2025.                                                                                                    |  |  |  |  |
|                               | O Not Stand Actions you should take:                                                                                                    |  |  |  |  |
|                               | O Net Stanted    Emroll, capcel, or change medical dental, and vision plans. If you don't act by 500 p.m. on Finday, October 25, 2024, no changes will be made to your benefits for the 2025 plan year. Late enrollments will not be accessed.                                                                                                    |  |  |  |  |
|                               | O Net Stand Summary Page Flexible Spending Account (FSA) If you have an FSA and want to participate again next year, you must re-enroll during Open Enrolment.                                                                                                    |  |  |  |  |
|                               | Net Stand     Health Savings Account (HSA) Review voluntary contributions to be sure your election is still appropriate for your current situation.                                                                                                    |  |  |  |  |
|                               | O Net Saned  If you are waiving your medical benefits, complete and submit the Proof of Other Coverage Form in order to be eligible for the waive credit.                                                                                                    |  |  |  |  |
|                               |                                                                                                    |  |  |  |  |

### **Benefits Summary**

| On this step, you can see a summary of your benefits. | CRACLE Enrollment Period 9/16/202<br>Smith, Jane | Open Enrollment<br>- 10/25/2024                                                                                | (                                    |
|-------------------------------------------------------|--------------------------------------------------|----------------------------------------------------------------------------------------------------|--------------------------------------|
|                                                       | Welcome<br>Visited                               | Benefits Summary                                                                                               |                                      |
| review your benefit                                   | Benefits Summary  Visited                        | As Of 09/17/2024                                                                                               | _                                    |
| elections in detail.                                  | Dependent/Beneficiary Info<br>O Not Started      | Type of Benefit Plan Description Coverag                                                                       | e or Participation                   |
|                                                       | Benefits Enrollment<br>O Not Started             | Medical Health Partners HDHP Employe                                                                           | e Only >                             |
|                                                       | Benefits Statements<br>O Not Started             | Dental Delta Dental Core Plan Employe                                                                          | a Only                               |
|                                                       | * Acknowledgement                                | Accident Insurance Waived                                                                                      | s only >                             |
|                                                       |                                                  | Life Basic Life Regular \$10000                                                                                | >                                    |
|                                                       |                                                  | Supplemental Life Waived                                                                                       |                                      |
|                                                       |                                                  | Dependent Life Waived                                                                                          |                                      |
|                                                       |                                                  | Spousal Life Waived                                                                                            |                                      |
|                                                       |                                                  | Spouse Critical Illness Waived                                                                                 |                                      |
|                                                       |                                                  | Child Critical Illness Waived                                                                                  |                                      |
|                                                       |                                                  | Deferred Comp 457 Nationwide 457 5% Before                                                                     | re Tax >                             |
|                                                       |                                                  | Health Savings Account HPNC HSA \$2,000 P                                                                      | ledge                                |
|                                                       |                                                  | Health Savings Account HPNC HSA \$2,000 P                                                                      | ledge                                |
| Every plan will look like this                        | × Exit                                           | Open Enrollment                                                                                                | :                                    |
| where you can review the details of each individual   | Smith, Jane                                      | 024 - 10/25/2024                                                                                               | Previous     Next >                  |
| plan.                                                 | Welcome<br>Visited                               | Medical                                                                                                    | New Window   Help   Personalize Page |
|                                                       | Benefits Summary<br>Visited                      | Smith, Jane<br>To view your benefits as of another date, enter the date and select Go.                         |                                      |
|                                                       | Dependent/Beneficiary Info<br>O Not Started      | Medical                                                                                                    |                                      |
|                                                       | Benefits Enrollment<br>O Not Started             | Plan Name Health Partners HDHP<br>Plan Provider Stanislaus County Partners in Health<br>Coverage Employee Only |                                      |
|                                                       | Benefits Statements<br>O Not Started             | Group Number                                                                                                   |                                      |
|                                                       | * Acknowledgement<br>O Not Started               | Covered Dependents                                                                                             |                                      |
|                                                       |                                                  | No dependent/beneficiary enrollme                                                                              | nts were found.                      |
|                                                       |                                                  | Additional Information<br>Find a Health Care Provider                                                          |                                      |

# Dependent/Beneficiary Info

| Review your              | X Exit Open Enrollment                                                                                                    | :            |  |  |  |
|--------------------------|----------------------------------------------------------------------------------------------------|--------------|--|--|--|
| beneficiaries and make   | CRACLE Enrollment Period 9/27/2024 - 10/25/2024<br>Smith, Jane                                                                                                    |              |  |  |  |
| any changes as needed.   | Velcome     Demandant/Denaficiany Info                                                                                                    | lext >       |  |  |  |
|                          | Vialuarian Vialuarian Add Individual                                                                                                    |              |  |  |  |
|                          | Benefits Summary         Name         Relationship         Beneficiary         Dependent                                                                                                    |              |  |  |  |
|                          | Dependent/Beneficiary Info     Vialed     Smith, John Child                                                                                                    | $\mathbf{b}$ |  |  |  |
|                          | * Acknowledgement O Not Started                                                                                                    |              |  |  |  |
|                          | Benefits Enrollment O Not Started                                                                                                    |              |  |  |  |
|                          | Summary Page O Not Statted                                                                                                    |              |  |  |  |
|                          | Benefits Statements O Not Stated                                                                                                    |              |  |  |  |
| To add a new individual  | X Exit Open Enrollment :                                                                                                    |              |  |  |  |
| as dependent and/or      | CRACLE Enrollment Period 9/27/2024 - 10/25/2024<br>Smith, Jane                                                                                                    |              |  |  |  |
| beneficiary click the    | C Previous                                                                                                    |              |  |  |  |
| button "Add Individual". | Velcome Dependent/Beneficiary Info                                                                                                    |              |  |  |  |
|                          | Benefits Summary     Volted     Name Relationship Beneficiary Dependent                                                                                                    |              |  |  |  |
|                          | Dependent/Beneficiary Info         Smith, John         Child         >                                                                                                    |              |  |  |  |
|                          | Acknowledgement     Not Started                                                                                                    |              |  |  |  |
|                          | Benefits Enrollment<br>O Not Starfed                                                                                                    |              |  |  |  |
|                          | Summary Page O Not Started                                                                                                    |              |  |  |  |
|                          | Benefits Statements O Not Started                                                                                                    |              |  |  |  |
| Fill in the information  | Carce Add Individual Dependent/Beneficiary Information                                                                                                    |              |  |  |  |
| on the red area and      | * Indicates required field Select Save after you have added your Dependent/Benefician's information. The chances will go into effect on 91/02/024                                                                                                    |              |  |  |  |
| click "Save".            | Name                                                                                                    |              |  |  |  |
|                          | Add Name                                                                                                    |              |  |  |  |
| When you select the      | Personal Information Date of Birth MMDDD/YYY                                                                                                    |              |  |  |  |
| 'Relationship to         | 'Gender       'Relationship to Emolycee                                                                                                    |              |  |  |  |
| Employee', the           | Dependent<br>Benedician                                                                                                    |              |  |  |  |
| dependent and            | Marital Status Single  As of MMCD01YYYY                                                                                                    |              |  |  |  |
| beneficiary fields will  | *Student No ♥ As of MMDD0YYYY                                                                                                    |              |  |  |  |
| populate as shown on     | *Smoker V As of MNDD1YYYYY (1)                                                                                                    |              |  |  |  |
| this example             | Address                                                                                                    |              |  |  |  |
| this example.            | Address Address Type Same Address as mine 123 Mills Statt Address Type Some as miles                                                                                                    |              |  |  |  |
| Note: If you want to     | City data 2 County Common County County |              |  |  |  |
| cancel this action click | National ID Networks                                                                                                    |              |  |  |  |
| the "Cancel" button      | Add National ID                                                                                                    |              |  |  |  |
| the cancer batton.       | Phone No Phone exists                                                                                                    |              |  |  |  |
|                          | Add Phone                                                                                                    |              |  |  |  |
|                          | email<br>Ne Enail exists                                                                                                    |              |  |  |  |
|                          | *Delationship to Employee                                                                                                    |              |  |  |  |
|                          |                                                                                                    |              |  |  |  |
|                          | Dependent Yes                                                                                                    |              |  |  |  |
|                          | Beneficiary Yes                                                                                                    |              |  |  |  |

| To modify an existing     | X Exit                                                  |                           | Open Enrollment            |                                 | :                                   |
|---------------------------|---------------------------------------------------------|---------------------------|----------------------------|---------------------------------|-------------------------------------|
| individual click the '\'  | ORACLE Enrollment Period 9/27/2024 - 10/25/2024         |                           |                            |                                 |                                     |
| hutter                    | Smith, Jane                                             |                           |                            |                                 | <pre></pre>                         |
| button.                   |                                                         |                           |                            |                                 |                                     |
|                           | <ul> <li>Visited</li> </ul>                             | Dependent/Beneficia       | ary into                   |                                 |                                     |
|                           | Benefits Summary Visited                                | Name                      | Relationship               | Beneficiary                     | Dependent                           |
|                           | Dependent/Beneficiary Info<br>Visited                   | Smith, John               | Child                      | ~                               |                                     |
|                           | * Acknowledgement<br>O Not Started                      |                           |                            |                                 |                                     |
|                           | Benefits Enrollment<br>O Not Started                    |                           |                            |                                 |                                     |
|                           | Summary Page<br>O Not Started                           |                           |                            |                                 |                                     |
|                           | Benefits Statements<br>O Not Started                    |                           |                            |                                 |                                     |
| Modify the information    | Cancel                                                  | Update Individual         | Dependent/Benefi           | iciary Information              | Save                                |
| on the red area as        |                                                         |                           |                            |                                 |                                     |
| needed and click          | Select Save after you have edited                       | your Dependent/Benefician | y's information. The chang | es will go into effect on 9/10/ | * Indicates required field<br>2024. |
| "Save".                   | Name                                                    |                           |                            |                                 |                                     |
|                           | John Smith                                              |                           |                            |                                 |                                     |
| Note: If you want to      |                                                         |                           |                            |                                 |                                     |
| cancel this action. click | Personal Information                                    |                           |                            |                                 |                                     |
| the "Cancel" button.      |                                                         | Date of Birth             | 03/20/2005                 | <b>iii</b>                      |                                     |
|                           |                                                         | *Gender                   | Male 🗸                     |                                 |                                     |
|                           | 1                                                       | Relationship to Employee  | Child                      | ~                               |                                     |
|                           |                                                         | Dependent                 | Yes                        |                                 |                                     |
|                           |                                                         | Beneficiary               | Yes                        |                                 |                                     |
|                           |                                                         | *Marital Status           | Single                     | ~                               |                                     |
|                           |                                                         | *Student                  | No 🗸                       |                                 |                                     |
|                           |                                                         | *Disabled                 | No 🗸                       |                                 |                                     |
|                           |                                                         | *Smoker                   | Non Smoker 🖌               |                                 |                                     |
|                           |                                                         |                           |                            |                                 |                                     |
|                           | Address                                                 | Address Type              | Same                       | e Address as mine               |                                     |
|                           | 1213 Main Street<br>City, CA 95326<br>Stanislaus County | Home                      | Same                       | e as mine                       | >                                   |
|                           |                                                         |                           |                            |                                 |                                     |
|                           | National ID                                             |                           |                            |                                 |                                     |
|                           | +                                                       |                           |                            |                                 |                                     |
|                           | Country                                                 | National ID Type          |                            | National ID                     | Primary                             |

### Acknowledgement

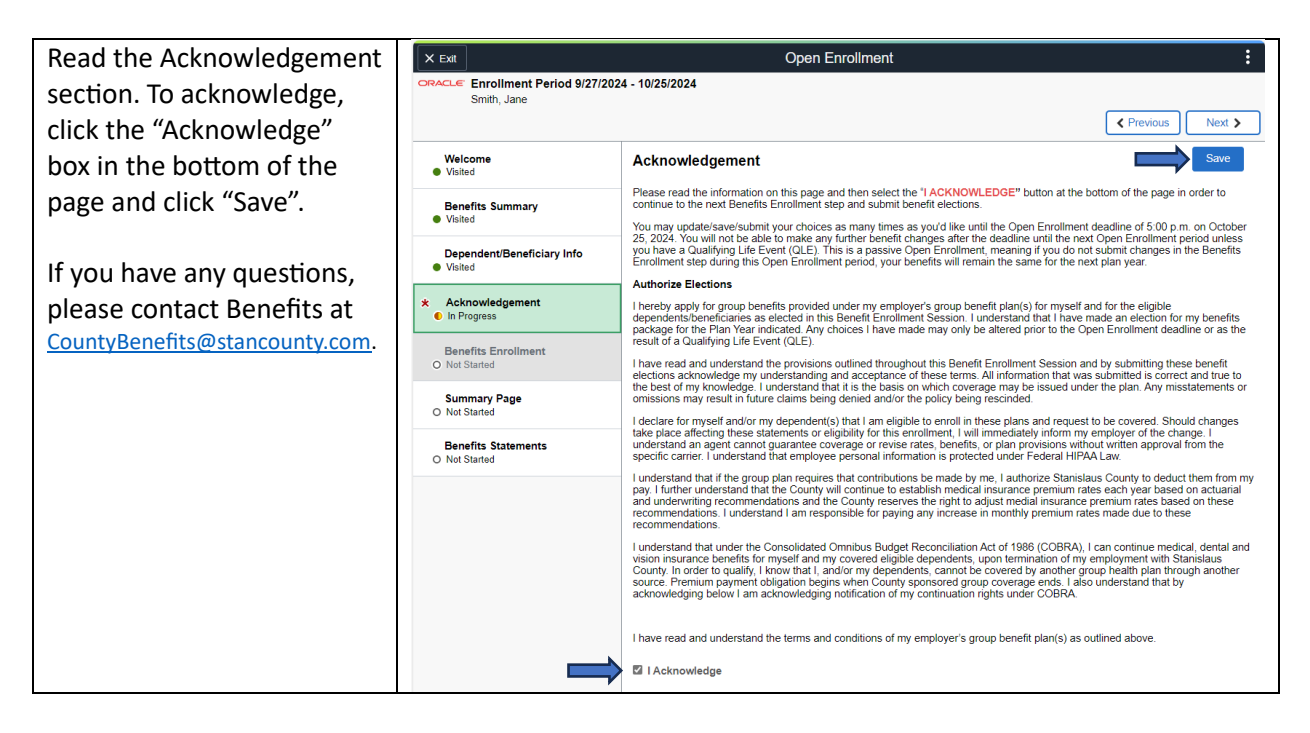

# **Benefits Enrollment**

| Go to each benefit plan,     | X Ext<br>CRACLE Enrollment Period 9/27/2024 - 10/25/2024                                                                                                    | Open Enroliment                                                                                                    | :                                                            |  |  |  |
|------------------------------|----------------------------------------------------------------------------------------------------|----------------------------------------------------------------------------------------------------|--------------------------------------------------------------|--|--|--|
| by clicking on each tile, to | Smith, Jane CPrevious Next >                                                                                                    |                                                                                                    |                                                              |  |  |  |
| review your plan options     | Welcome Benefits Enrollment                                                                                                    |                                                                                                    | 🗍 🌐 Resources                                                |  |  |  |
| and costs                    | Benefits Summary<br>Valied The Enrollment Overview displays which ber                                                                                                    | efit options are open for edits. All of your benefit changes will be effective the date of the open                                                                                                    | * Indicates required field Benefits eGuide enrollment event. |  |  |  |
|                              | Dependent/Beneficiary Info     Value     Value | Full Cost \$117.58                                                                                                    |                                                              |  |  |  |
|                              | Acknowledgement     Status Pending Review     Complete     Preview Statem                                                                                                    | ent                                                                                                    | Medica                                                       |  |  |  |
|                              | Benefits Enrollment<br>Visked Submt                                                                                                    | на                                                                                                    |                                                              |  |  |  |
|                              | Summary Page     Not Stand     Benefit Plane                                                                                                    |                                                                                                    |                                                              |  |  |  |
|                              | O Not Stand                                                                                                    |                                                                                                    |                                                              |  |  |  |
|                              | Medical<br>Current Health Partners HDHP                                                                                                    | Dental Vision Current Delta Dental Core Plan Current Vision Se                                                                                                    | rvice Plan                                                   |  |  |  |
|                              | New Health Partners HDHP<br>Status Pending Review<br>m o Dependents                                                                                                    | New Delta Dental Core Plan New Vision Se<br>Status Pending Review Status Pending<br>m 0 Dependents m 0 Dep                                                                                                    | vice Plan<br>Review<br>nofents                               |  |  |  |
|                              | Pay Period \$31.00                                                                                                    | Pay Period \$2.75 Pay Period \$0.50                                                                                                    |                                                              |  |  |  |
|                              | F                                                                                                    | eview Review                                                                                                    | Review                                                       |  |  |  |
| On this example, we are      | Cancel                                                                                                    |                                                                                                    |                                                              |  |  |  |
| evoloring the tile           | Calleer                                                                                                    | metrical                                                                                                    | Done                                                         |  |  |  |
| "Medical"                    | All of our medical choices promote wellness<br>become sick or injured. Enrollment in this be                                                                                                    | as part of their benefits and are available to prote<br>nefit may require proof of coverage.                                                                                                    | ect you and your dependents if you                           |  |  |  |
| Wealear .                    | ✓ Enroll Your Dependents                                                                                                    |                                                                                                    |                                                              |  |  |  |
| On this page you will be     | Dependents that the employee has registered                                                                                                    | d are listed here. Select the Add/Update Depend                                                                                                    | ent                                                          |  |  |  |
| able to review and take      | You have no dependent registered                                                                                                    | 211L.                                                                                                    |                                                              |  |  |  |
| actions on your individual   | Add/l Indete Dependent                                                                                                    |                                                                                                    |                                                              |  |  |  |
| plans such as selecting a    |                                                                                                    |                                                                                                    |                                                              |  |  |  |
| plans such as sciecting a    | The Employee Only cost shown for each pla                                                                                                    | n is based on the dependents enrolled. Plans tha                                                                                                    | t do not offer coverage for the                              |  |  |  |
|                              | dependents enrolled are not available to sele<br>corresponding to each plan option.                                                                                                    | ect. To see other coverage costs for individual pla                                                                                                    | ns, select the help icon                                     |  |  |  |
| Once you have completed      |                                                                                                    |                                                                                                    |                                                              |  |  |  |
| your review and any          | Plan Name Be                                                                                                    | fore Tax Cost After Tax Cost Pay Period Cos                                                                                                    | it                                                           |  |  |  |
| changes, click the button    | ✓ Health Partners HDHP ()                                                                                                    | \$31.00 \$31.0                                                                                                    | 0                                                            |  |  |  |
| "Done".                      | Select Health Partners EPO ()                                                                                                    | \$112.50 \$112.5                                                                                                    | 0                                                            |  |  |  |
|                              | Select Waive                                                                                                    | \$-23.7                                                                                                    | 5                                                            |  |  |  |
|                              | Overview of All Plans                                                                                                    |                                                                                                    |                                                              |  |  |  |
|                              |                                                                                                    |                                                                                                    |                                                              |  |  |  |
|                              | Resources                                                                                                    |                                                                                                    |                                                              |  |  |  |
|                              | MEDICAL PLAN ENROLLMENT INFO                                                                                                    |                                                                                                    |                                                              |  |  |  |
|                              |                                                                                                    |                                                                                                    |                                                              |  |  |  |
| Your tiles will provide you  | Benefit Plans                                                                                                    |                                                                                                    |                                                              |  |  |  |
| information about the        | Medical                                                                                                    | Dontal                                                                                                    | Vicion                                                       |  |  |  |
| status, for example:         | Current Health Partners HDHP                                                                                                    | Current Delta Dental Core Plan                                                                                                    | Current Vision Service Plan                                  |  |  |  |
|                              | New Health Partners HDHP<br>Status Changed                                                                                                    | New Delta Dental Core Plan<br>Status Visited                                                                                                    | New Vision Service Plan<br>Status Pending Review             |  |  |  |
| Status: Changed              | ∞ 0 Dependents                                                                                                    | i Dependents manual dependents manual de la constanta de la constanta de la c | 杰 0 Dependents                                               |  |  |  |
| Status: Visited              | Bay Baried Cast \$31.00                                                                                                    | Pay Paried Cast \$2.75                                                                                                    | Bay Baried Cast \$0.50                                       |  |  |  |
| Status: Pending Review       | Review                                                                                                    | Review                                                                                                    | Review                                                       |  |  |  |
|                              | Accident Insurance                                                                                                    | Admin Fee for FSA                                                                                                    | Life                                                         |  |  |  |
|                              |                                                                                                    |                                                                                                    |                                                              |  |  |  |

| Submit:                                                                                                    | Benefits Enrollment                                                                                                    |
|----------------------------------------------------------------------------------------------------|----------------------------------------------------------------------------------------------------|
| Once you are done<br>reviewing and making any<br>changes, you will submit<br>your benefits enrollment<br>to benefits by clicking the<br>"Submit" button. | Indexes required field The Enrollment Overview displays which benefit options are open for edits. All of your benefit changes will be effective the date of the open enrollment event. <b>FullCost \$117.58</b> Full Cost \$117.58 Full Cost \$117.58 FullCost \$117.58 FullCost \$117.58 </td |
| You will see your status<br>will change from<br>"Pending Review" to<br>"Submitted".                                                                      |                                                                                                    |

## Summary Page

| On the summary page you will be able to review the | X Ext<br>CRACLE Enrollment Period 9/27/2<br>Smith, Jane | 024 - 10/26/2024           | Open Enrollment              |                |          | Previous     Next > |
|----------------------------------------------------|---------------------------------------------------------|----------------------------|------------------------------|----------------|----------|---------------------|
| status of each step, when it                       | Welcome<br>Visited                                      | Summary Page               |                              |                |          |                     |
| was completed, if it is                            | Benefits Summary<br>Visited                             | Steps                      |                              |                |          | 6 rows              |
| required, and a "Go to Step"                       | Dependent/Beneficiary Info<br>Visited                   | Step                       | Status                       | Date Completed | Required | Go to Step          |
|                                                    | * Acknowledgement<br>© Complete                         | Welcome                    | <ul> <li>Visited</li> </ul>  |                | No       | Go to Step          |
| button to go to any step that                      | Benefits Enrollment                                     | Benefits Summary           | <ul> <li>Visited</li> </ul>  |                | No       | Go to Step          |
| you need to revisit.                               | Visited                                                 | Dependent/Beneficiary Info | <ul> <li>Visited</li> </ul>  |                | No       | Go to Step          |
|                                                    | Summary Page<br>Visited                                 | Acknowledgement            | <ul> <li>Complete</li> </ul> | 09/27/2024     | Yes      | Go to Step          |
|                                                    | Benefits Statements                                     | Benefits Enrollment        | <ul> <li>Visited</li> </ul>  |                | No       | Go to Step          |
|                                                    | O Hot Danks                                             | Benefits Statements        | O Not Started                |                | No       | Go to Step          |

### **Benefits Statements**

| On this step, you will be     | X Exit Open Enrollment                      |                            |                                     |                                          |                                       |              |  |  |
|-------------------------------|---------------------------------------------|----------------------------|-------------------------------------|------------------------------------------|---------------------------------------|--------------|--|--|
| able to view your benefit     | Smith, Jane                                 |                            |                                     |                                          |                                       |              |  |  |
| statement. To review your     | ew your                                     |                            |                                     |                                          |                                       |              |  |  |
| submission, select the        | Welcome<br>Visited                          |                            | Statement Type Submitted            | Enrollment 🗸                             |                                       |              |  |  |
| statement type 'Submitted     | Benefits Summary  Visited                   | Ŧ                          |                                     |                                          |                                       | 1 row        |  |  |
| Enrollment' and click the '>' | Dependent/Beneficiary Info                  | Event Date 🛇               | Issue Date 🗘                        | Enrollment Event 🗘                       | Statement Type 🛇                      |              |  |  |
| button.                       | Visited     Acknowledgement     Complete    | 01/01/2025                 | 10/01/2024 9:57:06AM                | Open Enrollment 2025                     | Submitted Enrollment                  | >            |  |  |
|                               | Benefits Enrollment<br>© Complete           |                            |                                     |                                          |                                       |              |  |  |
|                               | Summary Page<br>Visited                     |                            |                                     |                                          |                                       |              |  |  |
|                               | Benefits Statements<br>Visited              |                            |                                     |                                          |                                       |              |  |  |
|                               |                                             |                            |                                     |                                          |                                       |              |  |  |
| This will allow you to view   |                                             |                            | Benefits Stateme                    | ent                                      |                                       | ×            |  |  |
| your submitted enrollment     | Statement Type Submitted Enrolln            | nent                       | Description Ope                     | en Enrollment 2025                       |                                       | Print View   |  |  |
| as well as have a print view  | Date 01/01/2025                             | the Open Enrollment 20     | 26 bonoft coloctions and pay period | 11/2024 9:57AM                           | Polician information. If an orror bac | boon made    |  |  |
| as well as have a print view  | in recording your elections, you can return | to this event before the e | nrollment period ends. Contact Coun | ty Benefits if you have further question | ins. Please keep the statement for y  | our records. |  |  |
| version by clicking the       |                                             |                            |                                     |                                          |                                       |              |  |  |
| button 'Print View'.          | Expand All                                  |                            |                                     |                                          |                                       |              |  |  |
|                               | Personal Information     Cost Summary       |                            |                                     |                                          |                                       |              |  |  |
|                               | Election Summary                            |                            |                                     |                                          |                                       |              |  |  |
|                               | Dependents and Beneficiaries                |                            |                                     |                                          |                                       |              |  |  |
|                               | Dependent Enrollments                       |                            |                                     |                                          |                                       |              |  |  |
|                               | Beneficiary Designations                    |                            |                                     |                                          |                                       |              |  |  |
|                               |                                             |                            |                                     |                                          |                                       |              |  |  |